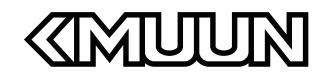

# Kmuun P1

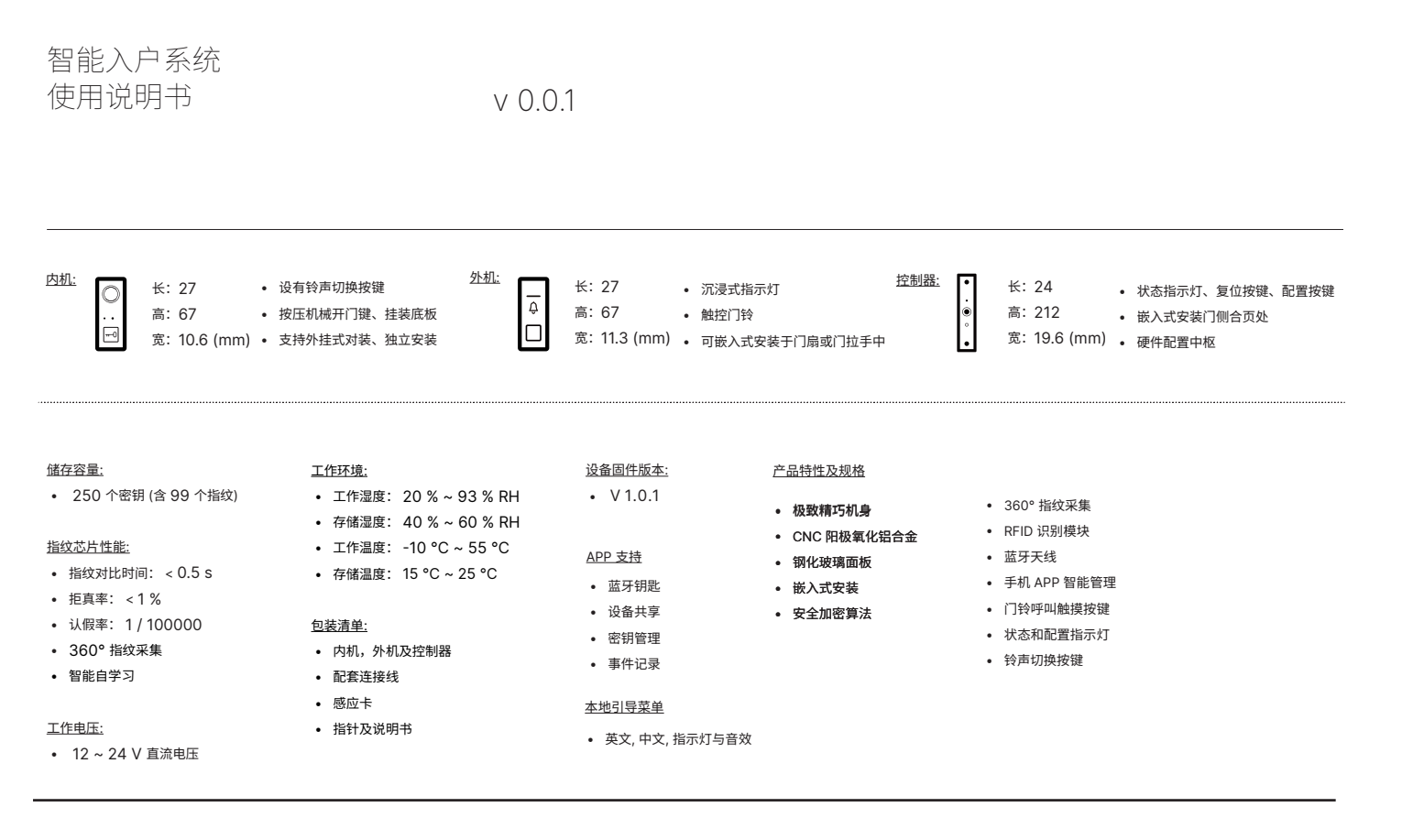

# 详细尺寸及功能部件

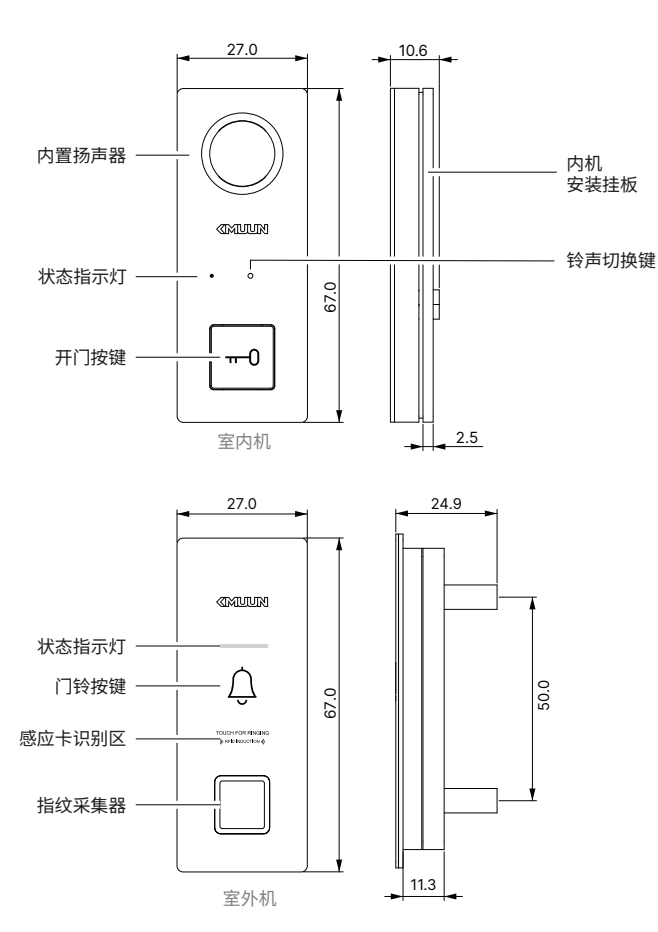

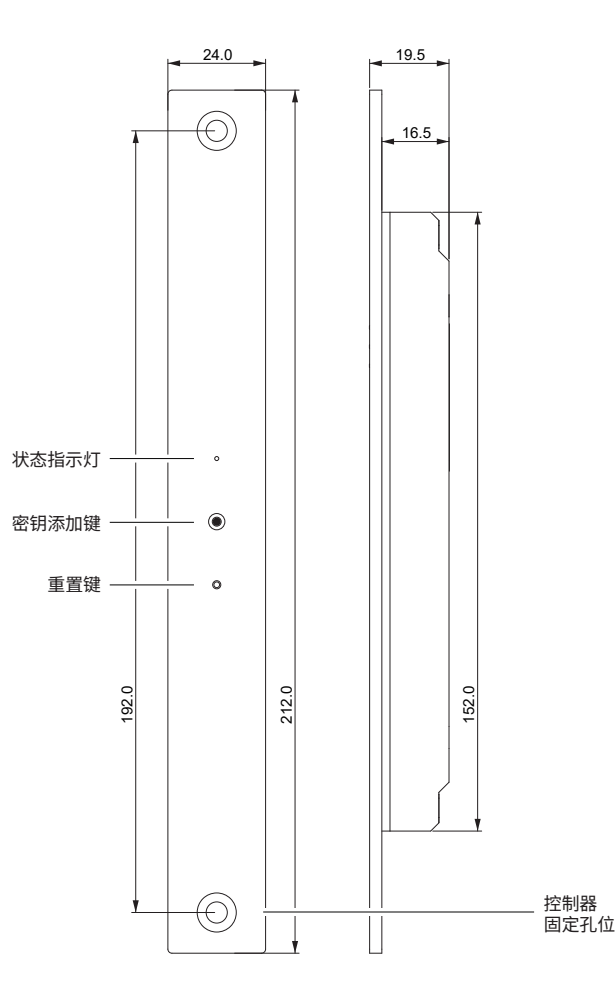

### 管理员密钥或普通用户密钥配置流程

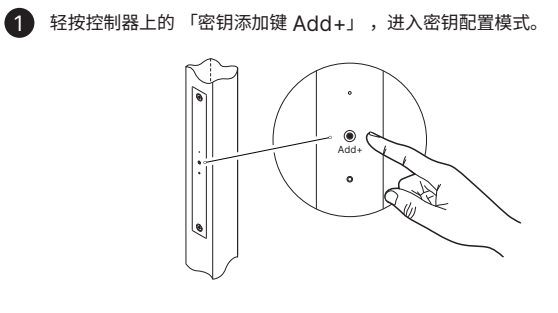

进入管理员密钥配置模式,「外机-全部指示灯」从左至右依次显示为「红色」,「红闪烁」和「红闪烁」。

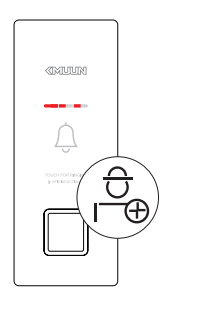

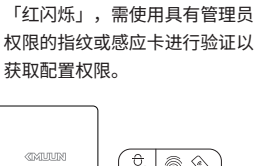

B 此时「外机 - 左指示灯」显示为

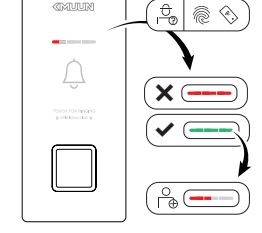

2 指纹配置:用户将需配置的手指放到「外机」的指纹采集器上,重复录入操作若干次,直至「外机-全部指示灯」全部显示为绿色,此指纹录入成功。

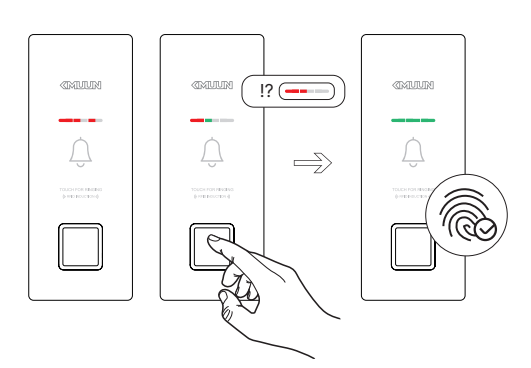

感应卡配置:用户将要配置的感应卡贴近「外机」的感应区域,若「外机-全部指示灯」全为绿色即表示此感应卡录入成功。

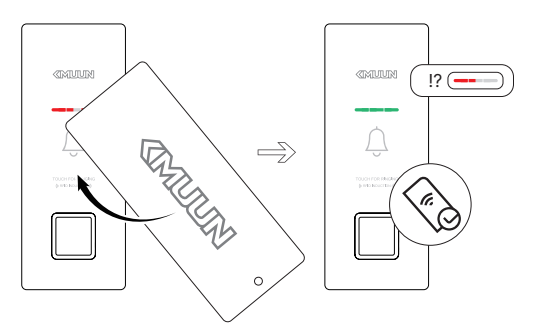

在您完成任一密钥的配置流 程后,可根据需求继续或退 出配置流程。继续进行以上 两种密钥的录入流程即可继 续进行配置,如需退出则请 按压「内机」的开门按键。

3

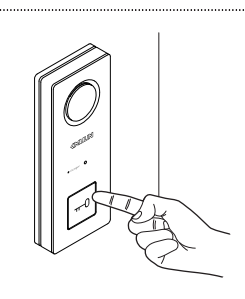

# 辅助功能使用说明

# 1 切换内置门铃铃声:

使用插针短按「内机-铃声切换键」可切换门铃铃声,短按一次切换一首。 共 23 首可供选择,设备将记录下您最后一次设定的铃声作为恢复出厂设 置的铃声,但在断电之后门铃铃声会被重置。

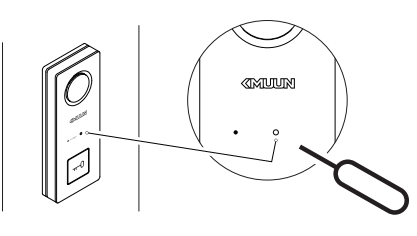

2 恢复至出厂模式 / 重新启动设备:

使用插针长按「控制器 - 重置键」约 6 秒至「控制器 - 指示灯」显示为 红色后即可松开,待其显示为绿色后成功恢复至出厂模式,注意此时无需 任何密钥即可开锁,请及时对设备进行重新配置。

使用插针短按「控制器 - 重置键」,可使设备重新启动。

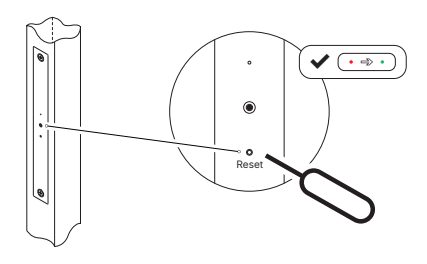

| 产品指示灯状态说明 |              |      |    |   |             |
|-----------|--------------|------|----|---|-------------|
| 亮         | 闪烁 🤇         | ) 不亮 |    |   |             |
| 内机        | l            |      | 外机 |   | 控制器         |
| 相关指令风     | 成功执行         |      |    |   |             |
| G         | )            | G    | G  | G | G/G         |
| 相关指令执     | 机行失败         |      |    |   |             |
| R         | )            | R    | R  | R | <b>G</b> /G |
| 冻结模式      |              |      |    |   |             |
|           | )            | R    | R  | R | G           |
| 管理员配置     | 置模式          |      |    |   |             |
|           | )            | R    | R  | R | G           |
| 普通用户面     | 己置模式         |      |    |   |             |
|           | )            | R    | R  |   | G           |
| 密钥配置钥     | 皆误           |      |    |   |             |
|           | )            | R    | R  |   | G           |
| 指纹单次录     | <b></b> 良入成功 |      |    |   |             |
|           | )            | R    | G  |   | G           |

### <u>冻结模式:</u>

3

在密钥验证连续失败 6 次之后,系统将进入「冻结模式」,此时「外机」 将不接受任何指令且所有指示灯将显示为红色。

冻结模式在无操作时间持续 60 秒之后恢复正常运行模式,红灯熄灭。

# 

### 康睦 APP 配置说明

- !!• 如要使用手机配置设备需要通过蓝牙进行连接,故需用户手机的蓝牙功能 保持开启并授予相关权限
  - 门锁的蓝牙通讯有效距离为 5 米,墙壁等障碍物可能影响蓝牙通讯距离
  - 单个设备仅可与一台手机进行配对连接,其他用户需要设备所属管理员分 享设备权限后才能够通过手机与设备进行互联配置
  - 在 App Store 与各安卓应用商店搜索「康睦」,或扫描下方二维码即 可获取最新版本 APP 及相关使用说明
  - 随着版本更迭,APP 内容可能发生改变,请以实际为准

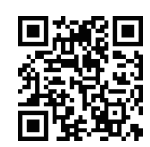

<u>将设备与手机相连接:</u>

- 1. 打开康睦 APP 后根据指引完成用户注册
- 点击首页界面右上角的「+」号,搜索您身边处于运行状态的设备后点击 图标进行添加。
  - a. 当本地设备处于出厂模式下 APP 可在完成地址信息填写后直接添加 设备,此后如需添加用户需在 APP 与设备相连的情况下唤起设备进 行密钥配置操作。
  - b. 当本地设备已有本地管理员,APP 连接时需待设备发出蜂鸣声后点 击控制器上的「Add+」键后按照提示通过本地设备管理员进行授权, 授权成功后才能与设备相连接,同时可以根据界面提示填写相应的地 址信息以在同时拥有多个设备的情况下便于区分。
- 连接成功后主页界面会生成一把该设备的蓝牙钥匙,同时会自动进行一次 开锁操作以完成设备绑定流程。

#### APP 日常功能:

- 1. 蓝牙钥匙开锁功能
  - a. 点击蓝牙钥匙卡片即可完成开锁操作
- 2. 设备分享

  - b. 接受到被分享蓝牙钥匙的用户具有管理员权限。
- 3. 密钥配置
  - a. 点击蓝牙钥匙卡片右下角的「<sup>4</sup>C<sup>2</sup>」图标,根据引导无需实体 按键,即可唤起相应的密钥配置流程。
  - b. 同时可以设置各个密钥的权限级别
  - c. 可对不同密钥进行命名及删除操作

- 4. 事件记录
  - a. 点击蓝牙钥匙卡片右下角的「 」 图标,即可查看设备运行 期间的事件记录信息。
  - b. 设备本身最大事件记录容纳量为 80 条,且会在与 APP 完成同步后 删除。
  - c. 可根据个人需求开启或关闭事件记录
- 5. 解除绑定
  - a. 左划蓝牙钥匙卡片点击删除按钮即可解除设备与手机的连接。
  - b. 若需要再次连接设备,则需要通过长按「控制器 Reset 键」将设 备恢复至出厂模式。
  - c. 若设备在本地恢复至出厂模式,则其他任意用户可以通过 APP 与设 备进行连接。

### 注意事项

- 在使用本产品前,请阅读并理解所有说明,因未遵守说明而造成的损坏 不在保修范围内
- 2. 建议使用制造商指定的附件或配件
- 3. 请勿强行拆解本产品,以免对产品造成损害
- 4. 请勿将产品暴露在漏水或溅水的环境中
- 请勿使用尖锐物品或具有腐蚀性的液体(天那水,汽油或 84 消毒液等) 擦拭指纹采集器,可能会导致采集器的损坏
- 6. 保持产品的清洁度,以免发生产品表面腐蚀受损的情况
- 7. 可使用软布与清水对产品进行擦拭并随即擦干表面
- 8. 门锁安装完成后请尽快对锁体进行配置,以免发生安全问题
- 9. 请勿泄露管理员密码供他人使用
- 10. 在感应卡遗失后,建议将产品恢复至出厂设置并重新配置密钥信息

### 保修信息

- 本产品售后服务严格依据《中华人民共和国消费者权益保护法》、《中华人民共和国产品质量法》实行售后三包服务,服务内容如下:保修期限自您收货后次日起1年内,本产品出现《产品性能故障表》所列性能故障的情况,经由康睦服务中心检测确定,根据保修类型可在对应时长内免费享受维修服务。
- 对于不在保修范围内或因人为原因发生的损坏,康睦服务中心仍可提供 维修支持服务,但需根据产品的实际情况收取一定的维修费用。